1. Log in to your Humana Vantage Portal and click on Humana MarketPoint University under the Education Tile

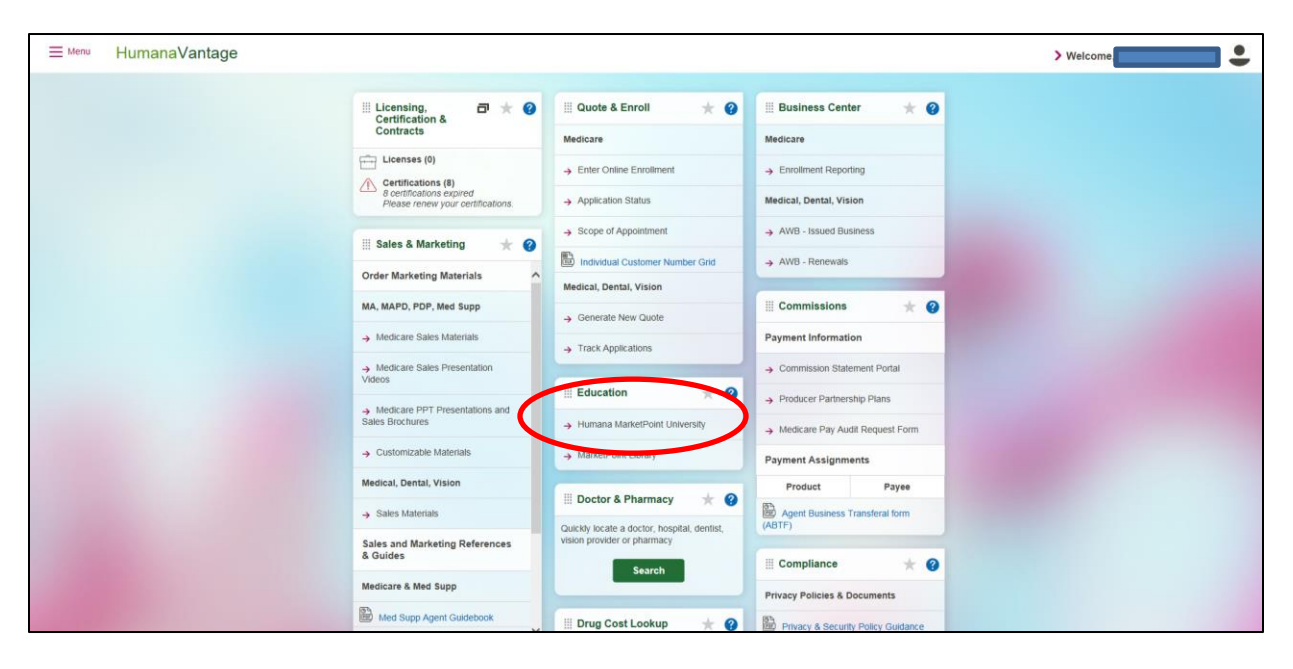

2. Find the box labeled "Courses Assigned to Me" and click on View More Assigned Courses

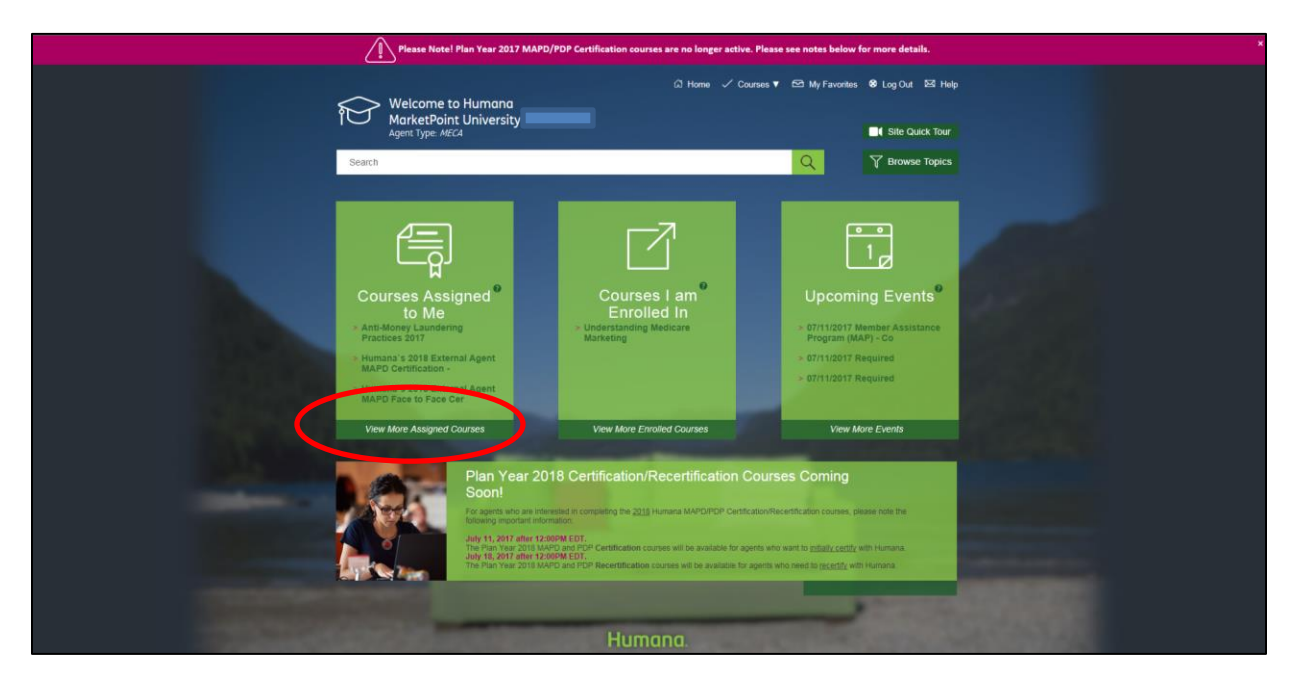

3. Click on the blue "Enroll" button for the Humana's 2018 MAPD Recertification

| i MarketPa                                                  | pint University                                                                                                    | 0                                  | Site Quick Tour                    |  |
|-------------------------------------------------------------|----------------------------------------------------------------------------------------------------|------------------------------------|------------------------------------|--|
| Search                                                      |                                                                                                    | Q                                  | I Browse robics                    |  |
| DUBNICKA, TIMOTHY - Ca<br>Description: mapd                 | tepsyy Tille: MAPD1                                                                                                    |                                    |                                    |  |
| My Assignments: MAPD1<br>Subject Area: Recertification      | M                                                                                                    | APD - Career, DMS                  |                                    |  |
| Assignment Type<br>Online Course                            | Assignment Title<br>Anti-Money Laundering Practices 2017                                                                                                    | Curr<br>Not E                      | rent Status CEUs                   |  |
| Certification/Certificate As<br>Title: DMS MAPD Recertifica | signments<br>fion                                                                                                    |                                    |                                    |  |
| Assignment Type<br>Define Course                            | Assignment Title<br>Humana's 2018 MAPD Recertification for DMS TeleSales Agents<br>This course is for Agents associated with Direct Marketing Service (DMS). Do<br>for church sales. | NOT enroll in this cause if you to | rent Status SEUs<br>neoled 0<br>II |  |
|                                                             |                                                                                                    |                                    |                                    |  |
|                                                             |                                                                                                    |                                    |                                    |  |
|                                                             | Humana.                                                                                                    |                                    |                                    |  |
|                                                             | 🕞 About Us 🛛 👯 Browser Compatibility Check 🔍 Site                                                                                                    | e Feedback 🖒 Humana.com            |                                    |  |
|                                                             |                                                                                                    |                                    |                                    |  |
|                                                             |                                                                                                    |                                    |                                    |  |

4. Click on Courses I am Enrolled in

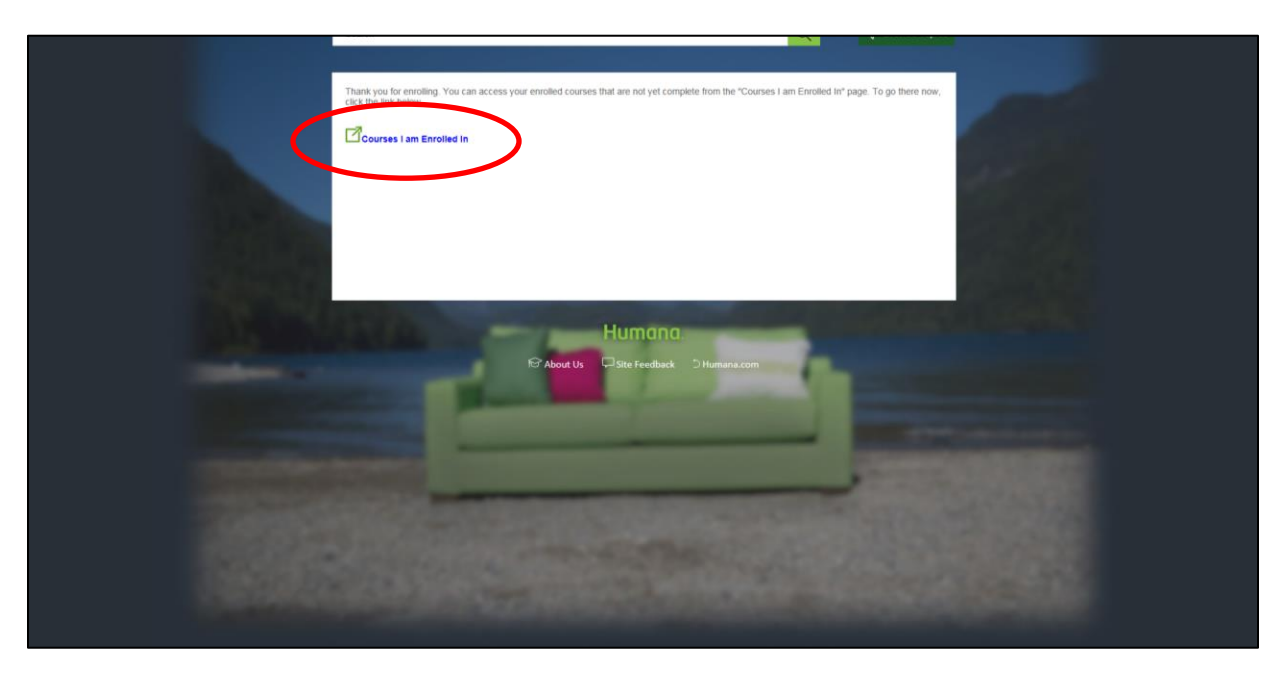

5. Click on the Launch button for the 2018 MAPD Coursework

| Several en                                                                                                    | ~                                                                                                    |                                       |  |
|----------------------------------------------------------------------------------------------------|----------------------------------------------------------------------------------------------------|---------------------------------------|--|
|                                                                                                    |                                                                                                    |                                       |  |
| Thank you for your interest in selling Humana's products. Below is the list of co<br>enrolled in, but still need to complete.<br>Click the <b>Launch</b> button next the needed course to open it.           | ourses that you are currently                                                                                                    | Lamina CA                             |  |
| Courses I am Enrolled In                                                                                                    |                                                                                                    |                                       |  |
| Course Title<br>Humana's 2018 MAPD Recertification for External DIA Field Agents                                                                                                    | Delete Enrollmer                                                                                                    | at Launch                             |  |
| This course is for CURRENTLY CERTIFIED agents who do face-to-face sales and who are NOT employed b<br>NOT enroll in this course if you need to INITIALLY CERTIFY, are employed by Humana or if you work in a | y Humana. Do<br>all Center.                                                                                                    |                                       |  |
| Anti-Money Laundering Practices 2017                                                                                                    |                                                                                                    |                                       |  |
| Veterans Initiative Overview and Acknowledgement                                                                                                    |                                                                                                    | đ                                     |  |
|                                                                                                    |                                                                                                    |                                       |  |
|                                                                                                    |                                                                                                    |                                       |  |
| Humana                                                                                                    | Concession in the local division of the local division of the loca |                                       |  |
|                                                                                                    |                                                                                                    |                                       |  |
| D About Us 🐄 Browser Compatibility Check 🤤 Site                                                                                                    | Feedback _) Humana.com                                                                                                    |                                       |  |
|                                                                                                    |                                                                                                    |                                       |  |
| ACCRETES                                                                                                    |                                                                                                    | · · · · · · · · · · · · · · · · · · · |  |
|                                                                                                    |                                                                                                    |                                       |  |
|                                                                                                    |                                                                                                    |                                       |  |
|                                                                                                    |                                                                                                    |                                       |  |
|                                                                                                    |                                                                                                    |                                       |  |
|                                                                                                    |                                                                                                    |                                       |  |

6. Complete your certification by clicking each chapter title and following the instructions.

| This course is for CUR | RRENTLY CERTIFIED agents who do face-to-face sales and who are NOT employed by Humana. Do NOT enroll in this course if you need to INITIALLY CERTIFY, are employed by Humana or if you wor | k in a Call Center.                               |                                     |
|------------------------|----------------------------------------------------------------------------------------------------|---------------------------------------------------|-------------------------------------|
|                        | This is the course grade book. It contains the current status for each element of the course, individual test/exam results and the weight of each test                                     | exam within the course. This page enables navigat | tion to individual course elements. |
| Level                  | Title                                                                                                    | Score                                             | Weight                              |
|                        | Welcome to Recentification: 2016                                                                                                    |                                                   |                                     |
|                        | How to Complete Humana's Recertification                                                                                                    |                                                   |                                     |
| art                    | ♦ AHP                                                                                                    |                                                   |                                     |
|                        | Introduction to the AHIP Medicare Course                                                                                                    |                                                   |                                     |
|                        | 2018 AHP Course                                                                                                    |                                                   |                                     |
| art                    | Humana Sales and Marketing Compliance                                                                                                    |                                                   |                                     |
|                        | Introduction to 2018 Humana Sales and Marketing Compliance                                                                                                    |                                                   |                                     |
|                        | Code of Ethics for External Agents - 2016                                                                                                    |                                                   |                                     |
|                        | AgreeDisagree - Humane Ehics Provisions                                                                                                    |                                                   |                                     |
|                        | Compliance Policy for Contracted Healthcare Providers and Business Partners                                                                                                    |                                                   |                                     |
|                        | Ethics Every Day for Contracted Healthcare Providers and Business Partners                                                                                                    |                                                   |                                     |
|                        | HIPAA Information Overview                                                                                                    |                                                   |                                     |
|                        | Privacy and Security - 2016                                                                                                    |                                                   |                                     |
|                        | AgreeDisagree Humana Privacy and Security Practices                                                                                                    |                                                   |                                     |
|                        | Avoiding the Most Common Section A Completints                                                                                                    |                                                   |                                     |
| art                    | Immana Sales and Marketing Guidance                                                                                                    |                                                   |                                     |
|                        | Introduction to Humana's Agent Outdance - 2015                                                                                                    |                                                   |                                     |
|                        | Humana MatitePoint 2018 MAPDIPOP Apert Guidance Reference Manual                                                                                                    |                                                   |                                     |
| art                    | ◆ Testing                                                                                                    |                                                   |                                     |
|                        | Introduction to the Practice Test                                                                                                    |                                                   |                                     |
|                        | MAPD Presice Test - 2018                                                                                                    |                                                   |                                     |
|                        | Test Notce - 35 minutes                                                                                                    |                                                   |                                     |
|                        | AAPD Field Recentication Test - 2015                                                                                                    |                                                   | 100                                 |
| irt                    | Additional Guidance                                                                                                    |                                                   |                                     |
|                        | Electronic Ervolment Commercial                                                                                                    |                                                   |                                     |
|                        | Electronic Errolment Tools Compare and Contrast Job Ald                                                                                                    |                                                   |                                     |
|                        |                                                                                                    |                                                   |                                     |

7. Your progress will be saved along the way. You can come back later and access the certification testing via the MarketPoint University and the Courses I am Enrolled In.

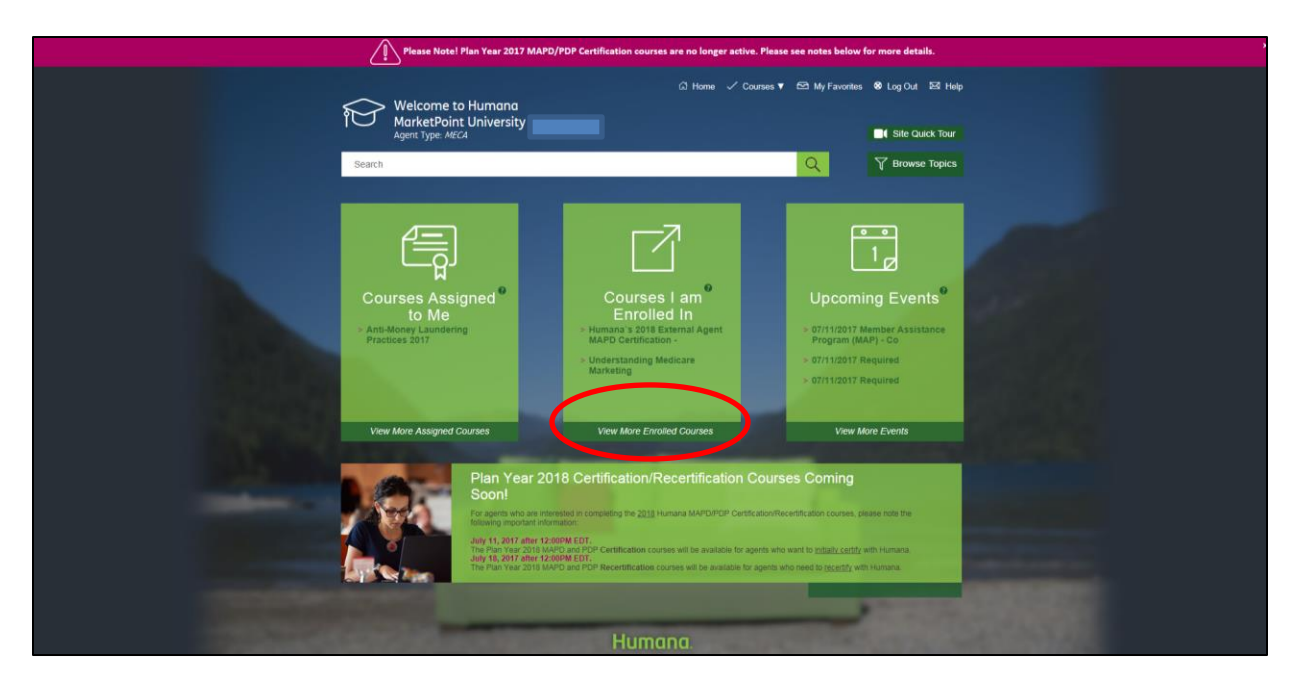

|      | Thank you for your interest in selling Humana's products. Below is the list of courses th<br>enrolled in, but still need to complete.<br>Click the Launch buttom not the needed course to open it.                                                                                   | hat you are currently |          |  |
|------|----------------------------------------------------------------------------------------------------|-----------------------|----------|--|
|      | Course Title Ruman 2018 MAYD Recentification for External COA Field Agents This course is for COARDINITY CERTIFIC guests and on the Are NOT employed by Numana. NOT ensult in this course if your need to INITIALLY CERTIFY, are employed by Numana or if you work in a Call Center. | Delete Enrollmen      | t Launch |  |
|      | Anti-Money Laundering Practices 2017<br>Veterans Initiative Overview and Acknowledgement                                                                                                    |                       | đ        |  |
| 1000 | L                                                                                                    |                       |          |  |
|      | Humana.<br>I About Us 🔅 Browser Compatibility Check 🖓 Site Feedback                                                                                                    | k DHumana.com         |          |  |
|      | Charles                                                                                                    | _                     | 1000     |  |
|      |                                                                                                    |                       |          |  |
|      |                                                                                                    |                       |          |  |
|      |                                                                                                    |                       |          |  |